# iSearch

## 使用手册

Ver 2.8

### 目录

| 装   | 1 - |
|-----|-----|
| 用   | 3 - |
| 置   | 3 - |
|     | 4 - |
|     | 4 - |
|     | 4 - |
| 索界面 | 5 - |

#### 第一节 iSearch 安装

1、第一步

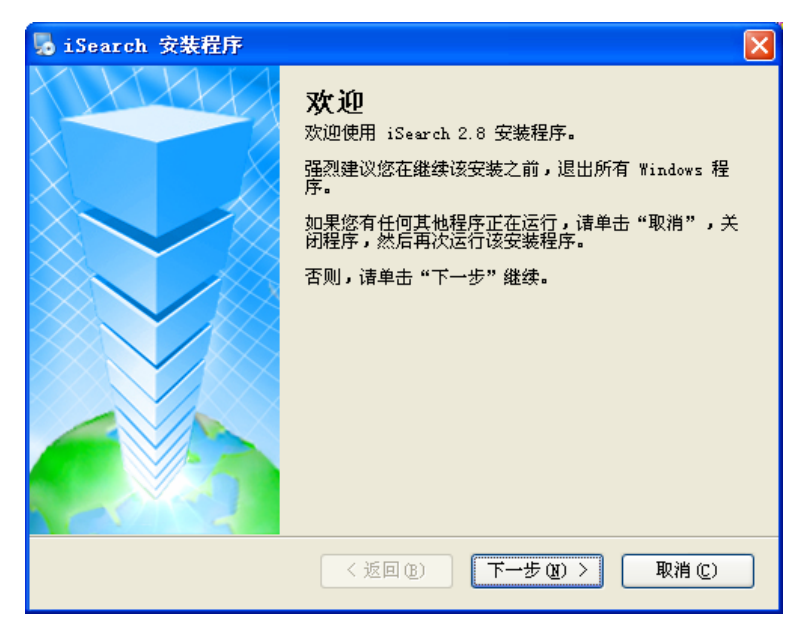

图 1 安装界面

2、第二步

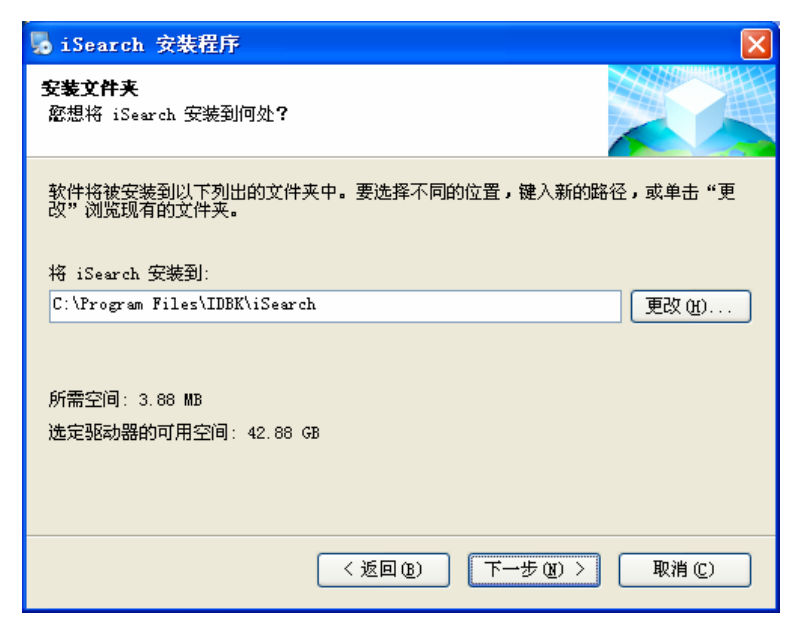

图 2 安装路径

3、第三步

| 😼 iSearch 安装程序                       |        |
|--------------------------------------|--------|
| <b>確备安装</b><br>现在您正准备安装 iSearch 2.8  |        |
| 现在安装程序已有足够的信息将 iSearch 安装到您的计算机中。    |        |
| 将使用以下设置:                             |        |
| 安装文件夹: C:\Program Files\IDBK\iSearch |        |
| 快捷方式文件夹: IDBK\iSearch                |        |
| 请单击"下一步"继续安装。                        |        |
|                                      |        |
| <返回(28) 下→步(20) >                    | 取消([]) |

图 3 确认安装

4、第四步

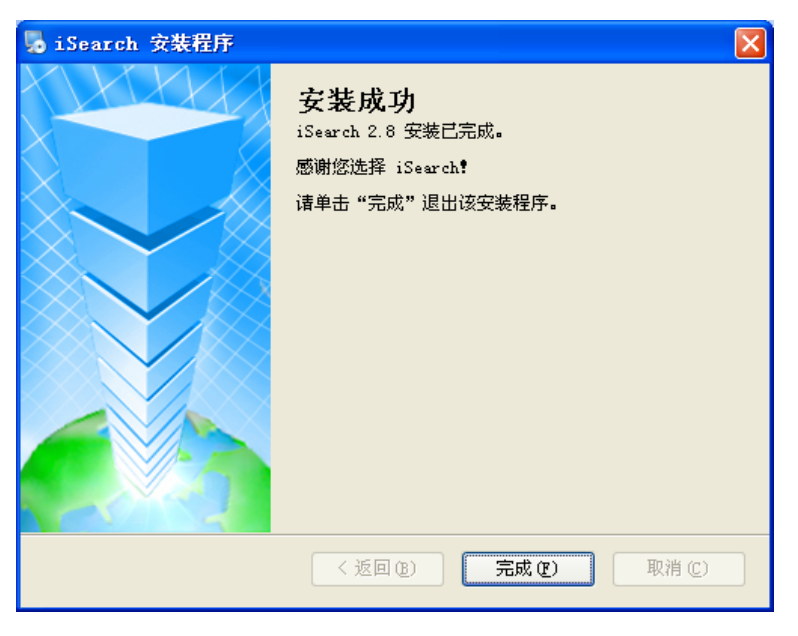

图 4 安装完成

#### 第二节 iSearch 使用

启动 iSearch 软件,显示如下 iSearch 的主界面,画面左边为各功能选项,画面右边为 已搜寻到相关的信息。

|            | 序列号                 | MAC地址             | IP地址                |
|------------|---------------------|-------------------|---------------------|
|            | U20090414211250     | 00-50-C2-F8-D2-DF | 192.168.170.66      |
|            | iStars-000000       | 00-50-C2-F8-D2-0C | 192.168.170.11      |
| 网络设置       | 520090429124401     | 00-50-C2-F8-D9-11 | 192.168.170.133     |
| 1          | U20130326114439     | 00-50-C2-F8-D1-31 | 192.168.170.130     |
|            | U19700101000040     | 00-50-C2-F8-D3-BF | 192.168.170.144     |
|            | U19700101000040     | 00-50-C2-F8-D3-A6 | 192.168.170.129     |
|            | U19700101000035     | 00-50-C2-F8-D3-69 | 192.168.170.146     |
|            | U20130315092029     | 00-50-C2-F8-D2-39 | 192.168.170.145     |
| 后太升组       | U20140315095658     | 00-50-C2-F8-D3-A1 | 192.168.170.141     |
| AK-4-71 32 | U20090414205736     | 00-50-C2-F8-D3-DC | 192.168.170.137     |
|            | Cheny20121229002    | 00-50-C2-F8-D0-AF | 192.168.170.138     |
|            | U19700101000041     | 30-89-99-01-03-4F | 192.168.170.60      |
|            | U20120902054845     | 00-50-C2-F8-D0-15 | 192.168.170.132     |
|            | 020130918071236     | 00-50-C2-F8-D2-06 | 192.168.170.23      |
| 出厂没署       |                     |                   |                     |
| LI, CH     | 选择1在34              | FTP信.             | <b>乳记录</b> :        |
|            | 硬件版本: iStars_HWV2.0 | 2014-3            | -14 11:27:46        |
|            | 固件版本: iStars_SWV4.0 | 6 FTP服务           | \$器的监听已经启动 <b>!</b> |
|            | MAC地址:00-50-C2-F8-D | )2-DF             |                     |
|            | 2014-3-14 11:31:47  |                   |                     |
| EN SC      |                     |                   |                     |
| 朝朝         |                     |                   |                     |

图 5 iSearch 主界面

#### 2.1 各项参数值设置

启动 iSearch 软件,点击左边的<网络设置>会出现如下的设置画面:

| 网络设置                               |               |        |
|------------------------------------|---------------|--------|
| 地址相关配置<br>使用动态分配的IP<br>• 使用下面固定的IP | 地址            |        |
| IP地址配置                             | 100 100       |        |
| IPt也址:                             | 192 . 166 . 1 | b . 20 |
| 子网掩码:                              | 255 . 255     | D . O  |
| 网关:                                | 192 . 168     | D.8    |
|                                    |               |        |
|                                    | 确定            | 取消     |
|                                    |               |        |

图 6 各项参数值设置界面

地址相关设置: 设定 IP 地址、子网掩码以及网关等参数。

初次使用时,请先预设 IP 地址的各项值,设定完成后点击确定按钮,就能完成各项参数的设定。

当点击"动态分配 IP 地址"时, IP 地址的各项参数会由系统直接取得。

#### 2.2 更新获取资讯

点击"刷新"按钮,更新主界面的相关资讯,如系列号、MAC地址、IP地址等资讯。

#### 2.3 本地版本升级

| **                     | 200-11 / 27 |  |  |
|------------------------|-------------|--|--|
|                        |             |  |  |
| 文件路 C <sup>:1</sup>    |             |  |  |
| Filename               | Туре        |  |  |
| 360Downloads           | Folder      |  |  |
| 360Rec                 | Folder      |  |  |
| 3605ANDBOX             | Folder      |  |  |
| AUTOEXEC.BAT           | File        |  |  |
| boot.ini               | File        |  |  |
| bootfont.bin           | File        |  |  |
| Cache                  | File        |  |  |
| Config.Msi             | Folder      |  |  |
| CONFIG.SYS             | File        |  |  |
| Documents and Settings | Folder      |  |  |
| dosh                   | Folder      |  |  |
| GHLDR                  | File        |  |  |
| •                      | •           |  |  |
|                        |             |  |  |
|                        |             |  |  |
|                        | 确定    取消    |  |  |

#### 图 7 版本升级界面

点击"版本升级"按钮,启动本地 FTP 服务器,并弹出"版本升级"对话框,如上图所示, 点击文件路径后面的按钮,可以更改本地服务器的共享目录。(初始服务器的登录名为: admin; 密码为: admin)

#### 2.4 出厂参数设置

出厂设置功能为售后维修功能使用。

#### 第三节 iSearch 搜索界面

| 序列号                                                  | MAC地址          |                        | IP地址             |   |
|------------------------------------------------------|----------------|------------------------|------------------|---|
| 520130121102226                                      | 00-50-C2-F8-DA | -0C                    | 192.168.6.20     |   |
| U19900109172417                                      | 00-50-C2-F8-D2 | -06                    | 192.168.6.115    |   |
| U20090805231150                                      | 00-50-C2-F8-D2 | -13                    | 192.168.6.37     |   |
| U20130222070137                                      | 00-50-C2-F8-D0 | -FC                    | 192.168.6.33     |   |
| U20130222100315                                      | 00-50-C2-F8-D1 | -13                    | 192.168.6.36     |   |
| U20130218063635                                      | 00-50-C2-F8-D8 | -05                    | 192.168.6.30     |   |
| U19700101000046                                      | 00-50-C2-F8-D1 | -10                    | 192.168.6.38     |   |
| U20121226141120                                      | 00-50-C2-F8-D3 | -32                    | 192.168.6.6      |   |
| U19700101000036                                      | 00-50-C2-F8-D2 | -15                    | 192.168.6.51     |   |
|                                                      |                |                        |                  |   |
| 选择1在9<br>硬件版本,FACalana                               |                | FTP信息记录                | ₹:<br>.00.14     | ~ |
| 硬件版本: EASolar-ISW//2 03 <br> 固件版本: EASolar-ISW//2 03 |                | 2013-3-4 10<br>ETD服然器E | :22:14<br>*必白动   |   |
| MACH地址: 00-50-C2-F8-DA-00                            | :              | 1 17 AK 25 BE          | 1917 <u>0</u> 49 |   |
|                                                      |                | <                      |                  | > |

#### 图 8 搜索资讯显示界面

搜索资讯显示界面包含两个列表信息栏,上面一个是搜索资讯的显示列表框信息栏,下 面一个是点击列表框信息栏中任意一条信息的详细信息显示栏。

#### 搜索资讯显示列表框

启动 iSearch 软件,软件自动会将搜索到的每个 SNMP 卡信息会显示在该列表框中。

- (1) 用鼠标左键选中其中的某一条信息,在下面的"SNMP 卡详细信息框"中会显示相应的 SNMP 卡的信息,包括硬件版本、软件版本、MAC 地址等信息。
- (2) 用鼠标左键双击其中的某一条信息,会进入相对应的 SNMP 卡监控网页,或者用户 点击浏览器,输入相应网址即可打开对应的网页。如下图所示会弹出对应的网页登 录框,输入正确的用户名和密码后,可进入对应的监控网页界面。
- (3) 输入对应网址进行验证是否设置成功

| ( 192. 168. 169. 4 ×  |                                                            |   |
|-----------------------|------------------------------------------------------------|---|
| ← → 🗙 🗋 192.168.169.4 |                                                            |   |
|                       | 需要进行身份验证                                                   | × |
|                       | 服务器 http://192.158.169.4:80 要求用户输入用户名和<br>码。服务器提示:Welcome。 | 密 |
|                       | 用户名: admin                                                 |   |
|                       | 密码: *****                                                  |   |
|                       | <b>登录</b> 取消                                               |   |

#### 图 9 网页登录框

(4) 弹出以下界面(图10),就可以正常访问。

| C 192.168.16        | A. 4/Uper_2      |                       |                   | 슈 <b>9</b>                   |  |  |
|---------------------|------------------|-----------------------|-------------------|------------------------------|--|--|
| 雙让 Google Chrome 池  | 1定器保存您的密码吗? 保存密码 | 马」此同站一律不保存密码          |                   |                              |  |  |
| :0                  |                  |                       |                   |                              |  |  |
| Dtars               |                  |                       | tibt: admin (角户标题 | 1 mw   単純明角: 2014/03/03/03.5 |  |  |
| With House To do at |                  | 系统信                   | 息及状态              |                              |  |  |
| MARINELOUND         | iStarsiA里        |                       | 50                |                              |  |  |
| UPS信息及状态            | 系统名称             | iSters                | 硬件版本              | iDA_ST103_1.0                |  |  |
| 设置与控制               | 系统管理者            | Admin.                | 關件版本              | iSters_SRV4.12               |  |  |
|                     | 系统座群位置           | Location              | 序列号               | iStars-195 test              |  |  |
| Tennentia           | 息运行时间            | 9 天 22:48:37          | 1                 |                              |  |  |
| \$46365.05382       |                  |                       |                   |                              |  |  |
|                     | UPS系统            |                       |                   |                              |  |  |
|                     | UPS 上次日表测试时间     |                       |                   |                              |  |  |
|                     | UPS 下次日素制试时间     | UPS下达自集制试时间           |                   |                              |  |  |
|                     | Email日报表时间       |                       |                   |                              |  |  |
|                     | 定时,特别日关机时提前发送报   | 定时/特別日关机时提前发送旅警时间(分钟) |                   |                              |  |  |
|                     |                  |                       |                   |                              |  |  |
|                     | 网络状态             |                       |                   |                              |  |  |
|                     | MAC 地址           | 00:50:02:70:03:32     | 主要 DNS 服务器        | 210.75.24.195                |  |  |
|                     | 联机方式             | 10085p1 全双工           | 決要 DNS 服务器        | 8.8.8.8                      |  |  |
|                     | P挑社              | 192.168.169.4         | 时间服务器             | time.nist.gov                |  |  |
|                     | 子科地码             | 258.255.248.0         | Email 服务器         | matp.gnwil.com               |  |  |
|                     | 税業 即接發           | 192 168 169 1         | 33pi49            | 192 168 169 150              |  |  |

图 10 监控网页